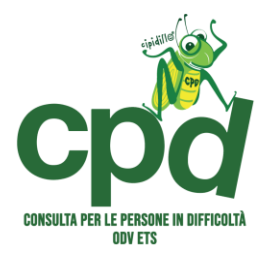

Buongiorno,

ti ringraziamo per l'interesse rivolto al nostro corso di formazione!

Trovi di seguito le istruzioni per la registrazione alla piattaforma di formazione di CPD Consulta per le Persone in Difficoltà:

- 1. accedi al sito tramite il seguente link: https://formazione.cpdconsulta.it/
- 2. clicca su Login/Register

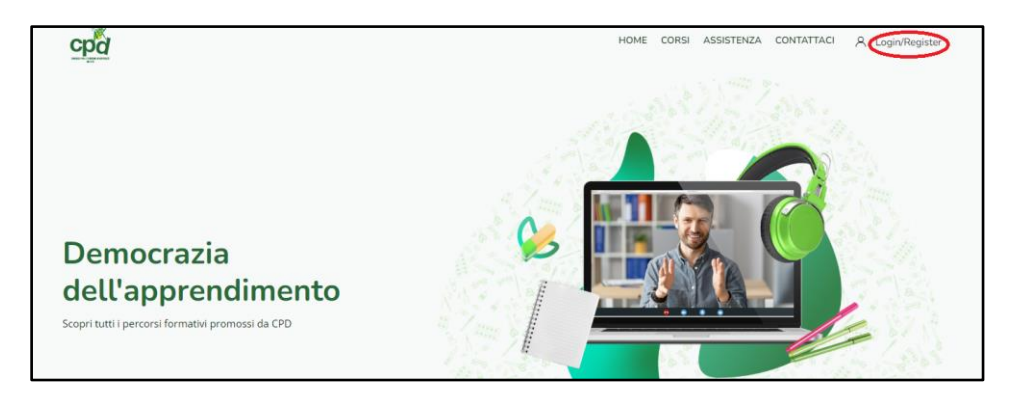

3. effettua il primo accesso alla piattaforma cliccando il pulsante "Crea un account"

| Login to your account                                           |  |
|-----------------------------------------------------------------|--|
| Username                                                        |  |
| Password                                                        |  |
| Password dimenticata?                                           |  |
| Login                                                           |  |
| ll browser deve avere i cookie abilitati<br>Or                  |  |
| È la prima volta che accedi qui?                                |  |
| Per accedere al sito devi creare un account.<br>Crea un account |  |

4. **inserisci un username con nome.cognome (es. mario.rossi) e una password a libera scelta** da utilizzare per accedere alla piattaforma da questo momento in avanti. Ricordiamo di salvare questi dati perché ti saranno utili per i prossimi accessi. Tuttavia, qualora dovessi dimenticare la password, è possibile reimpostarla in qualsiasi momento

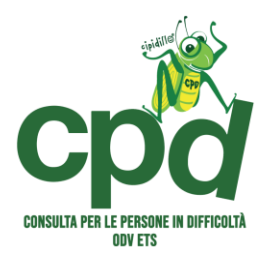

- 5. inserisci un indirizzo mail valido da cui riceverai le comunicazioni sul corso di formazione
- 6. premi sul pulsante "Crea il mio nuovo account"
- 7. **Conferma la tua registrazione tramite il link che riceverai via mail**, all'indirizzo indicato in fase di iscrizione. Congratulazioni! L'ingresso alla piattaforma è avvenuto con successo!
- 8. Torna sulla piattaforma di formazione e **scegli la categoria "Didattica inclusiva**" in rosa, come da immagine di seguito:

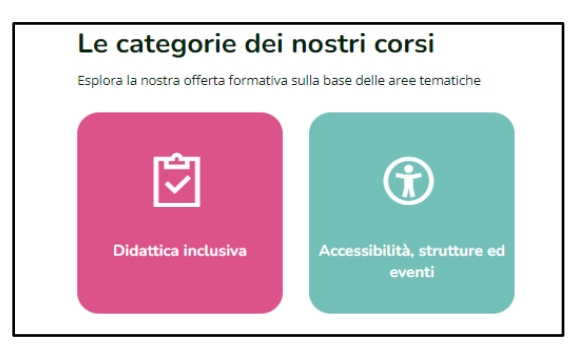

- 9. Clicca sul corso "Lettura della diagnosi in chiave pedagogica e compilazione del PDP"
- 10. Clicca sul pulsante "Iscrivimi" sotto la descrizione del corso

| Opzioni di iscrizione                                                                                                    |                                                                                                    |  |
|----------------------------------------------------------------------------------------------------|----------------------------------------------------------------------------------------------------|--|
| 100 C 100 C | Docente: Alice Mele Docente: Chiara Salandin                                                                                                    |  |
|                                                                                                    | Lettura della diagnosi in chiave pedagogica e<br>compilazione del PDP                                                                                                    |  |
|                                                                                                    | Il corso intende fornire le competenze teoriche e<br>metodologiche necessarie per la lettura di una diagnosi di<br>Disturbo Specifico dell'Apprendimento (DSA) o di<br>Funzionamento intellettivo Limite (FLI) e per la compilazione<br>del Piano Didattico Personalizzato, strumento fondamentale<br>per studenti con Bisogni Educativi Speciali (BES) e/o DSA. |  |
|                                                                                                    | Numero di ore: 20                                                                                                    |  |
|                                                                                                    | Crediti MilUR: SI                                                                                                    |  |
|                                                                                                    | Costo: gratuito                                                                                                    |  |
|                                                                                                    | L                                                                                                    |  |
| V ISCRIZIONE AL CORSO                                                                                                    |                                                                                                    |  |
| Non                                                                                                    | è necessaria una chiave di iscrizione                                                                                                    |  |
| Iscrivimi                                                                                                    |                                                                                                    |  |

Terminato questo passaggio, l'iscrizione al corso sarà avvenuta correttamente.

Per ricevere assistenza è possibile scrivere all'indirizzo mail <u>formazione@cpdconsulta.it</u> Si prega di non telefonare per richiedere assistenza, ma di inviare una mail all'indirizzo indicato sopra. Sarà nostra cura prendere in carico la richiesta nei tempi idonei.